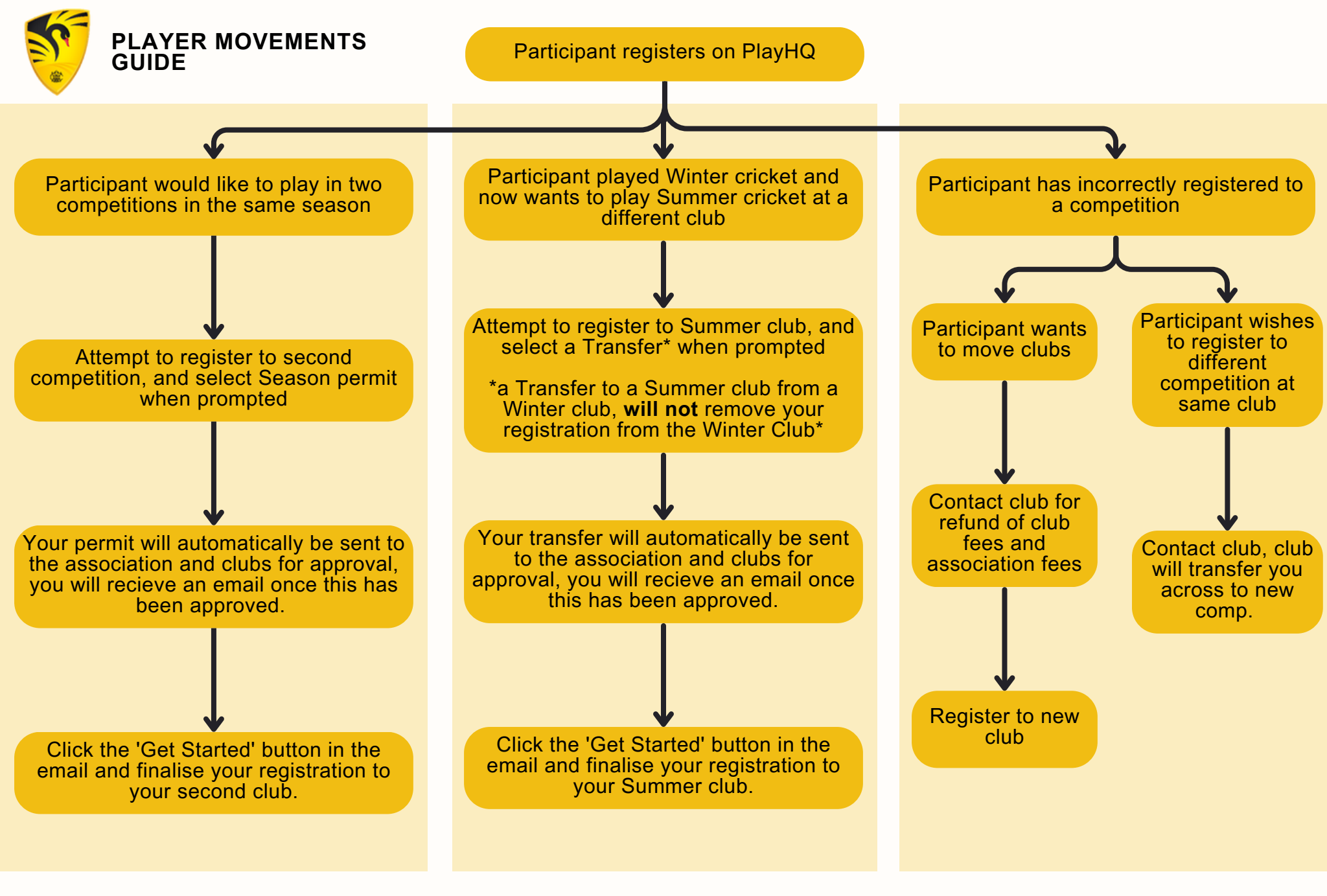

For more information on registering to cricket this season, visit Play Cricket Support. Here's a guide on <u>How to Register</u>. Submit a Ticket or Call 1800 Cricket for further assistance.